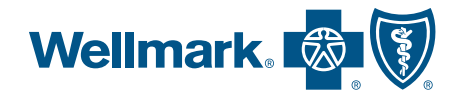

# How to select your **primary care provider on myWellmark**<sup>®</sup>

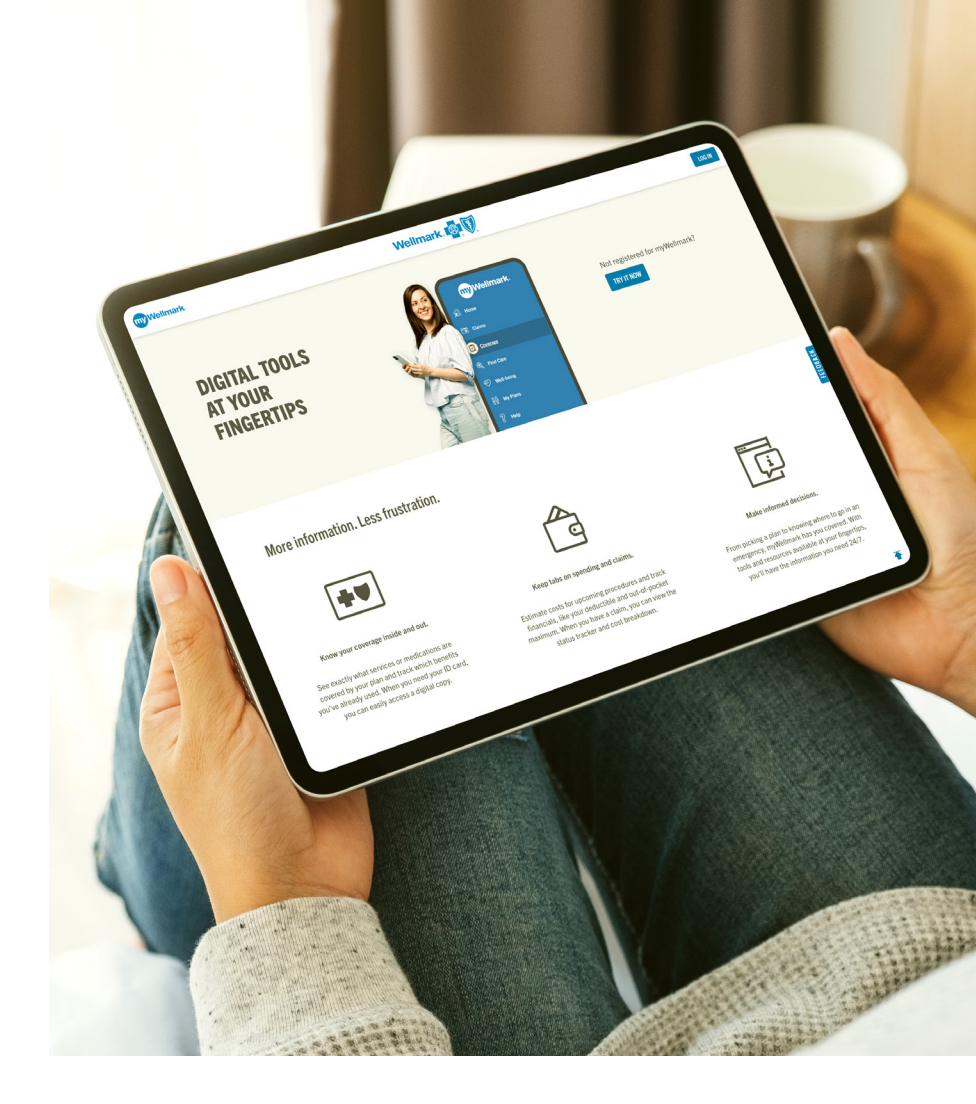

Patients who have a strong relationship with their primary care provider (PCP) often benefit from better disease control and improvements in overall health.<sup>1</sup> In addition, building a long-term relationship with your PCP can be associated with lower hospital and emergency room use, saving you money and time. Your PCP should be someone you feel comfortable with, who will listen to and understand your needs and then direct your care appropriately.

Some benefit plans may have a variation in benefit costs when you establish and visit a designated PCP.<sup>2</sup> To receive these benefits, you need to select the provider you'd like as your PCP.<sup>3</sup>

#### my •

Find digital

tools at your

fingertips with

myWellmark.

## Create your myWellmark® account

Go to **mywellmark.com** and click "**Register now**". Enter your email address and select a password. It is recommended you use a non-employer email address. *Follow the prompts to complete your registration.* 

<sup>&</sup>lt;sup>1</sup> Dean, Kristin. "Why You Should Build a Relationship with Your Doctor." Doctor On Demand, 22 June 2022, doctorondemand.com/blog/health/why-you-should-build-a-relationship-with-your-doctor.

<sup>&</sup>lt;sup>2</sup> Please review your benefit plan material or visit myWellmark.com for benefit details.

<sup>&</sup>lt;sup>3</sup> If you do not select a health care provider who can serve as your PCP, one will be assigned for you based on recent visit history and/or location proximity to the home address we have on file for you. You will be notified by mail when this auto-assignment occurs.

## **Confirm or edit your PCP**

Log in to your myWellmark account. Depending on your PCP selection status, you may see the following prompts:

#### If you need to select a PCP

A pop-up screen will remind you that a PCP needs to be selected for you or other members on your plan. To do this at a later date, click "**Remind me later**". To search for and select a PCP, click "**Find & select PCP**".

|   | SELECT PRIMARY CARE PRO                                                                                                    | RIMARY CARE PROVIDER                      |                                            |  |  |  |
|---|----------------------------------------------------------------------------------------------------|-------------------------------------------|--------------------------------------------|--|--|--|
|   | Our records indicate you or a member on your plan needs to select a primary care provider (PCP). If you do not select a PCP, one will be assigned. |                                           |                                            |  |  |  |
|   | Mary (You)<br>PCP: Selection Required                                                                                                    | Scott (Spouse)<br>PCP: Selection Required | Nathan (Dependent) PCP: Selection Required |  |  |  |
| C | FIND & SELECT PCP REMIND                                                                                                    | ME LATER                                  |                                            |  |  |  |

### Search providers to edit your PCP

Alternatively, you can navigate to "**My Plans**" and then "**My Providers**". There, you can click on the pencil icon to search for or edit your PCP.

| my Wellmark | c.                                                                                                    |                            |                                                       |                      |                                                         | MESSAGES                                             | <u>A</u><br>PROFILE |  |
|-------------|----------------------------------------------------------------------------------------------------|----------------------------|-------------------------------------------------------|----------------------|---------------------------------------------------------|------------------------------------------------------|---------------------|--|
| 1           | My Plans                                                                                                    |                            |                                                       |                      |                                                         |                                                      |                     |  |
| For         | This Plan ():<br>01/01/2018   W00000001   N                                                                                                    | Medical, Pharmacy, I       | Dental                                                |                      |                                                         | OTHER PL                                             | INS                 |  |
| everage     | Benefit Period<br>Current - 01/18/2021                                                                                                    | ]                          |                                                       |                      |                                                         |                                                      |                     |  |
| R Gare      | D CARD     Print, download, email or order a new ID card, <u>VOVID CARD</u> Print, download, email or order a new ID card, <u>VOVID CARD</u> Print, download, email or order a new ID card, <u>VOVID CARD</u> |                            |                                                       |                      | OTHER INSURANC<br>You don't have any o<br>plan on file. | R INSURANCE<br>n't have any other insurance<br>file. |                     |  |
| 10 →        | PLAN SUMMARY                                                                                                    |                            |                                                       |                      | ADD OTHER INSURANCE                                     |                                                      |                     |  |
| l'm         | Medical                                                                                                    | Pharmacy                   | Dental                                                |                      |                                                         |                                                      |                     |  |
|             | Policyholder<br>Mary Smith                                                                                                    |                            | Policy ID<br>W01234567                                |                      |                                                         |                                                      |                     |  |
|             | Medical Plan<br>Alliance Select <sup>sse</sup>                                                                                                    |                            | Medical Plan Coverage Lev<br>Two Party                | rel                  |                                                         |                                                      |                     |  |
|             | Medical Plan Description<br>Health Maintenance Orga                                                                                                    | nization (HMO)             | Group Name<br>Abc Group                               |                      |                                                         |                                                      |                     |  |
|             | Group Number<br>00001234                                                                                                    |                            | Coverage Period<br>01/01/2018 - Current               |                      |                                                         |                                                      |                     |  |
|             | Covered Members<br>Mary, Scott, Nathan<br>VIEW DETAILS                                                                                                    |                            |                                                       |                      |                                                         |                                                      |                     |  |
|             | DOCUMENTS<br>Coverage Manual<br>Know your coverage                                                                                                    |                            | Summary of Benefits & Cov<br>Understand and compare p | rerage (SBC)<br>lans |                                                         |                                                      |                     |  |
|             | Policy changes can<br>to qualifying life eve                                                                                                    | be made due<br>ents.       | What is a qualifying life                             | event?               |                                                         |                                                      |                     |  |
|             | MY PROVIDERS                                                                                                    |                            |                                                       | FIND & EDIT PCP      |                                                         |                                                      |                     |  |
|             | Member<br>Mary (You)                                                                                                    | Primary Car<br>Marc Bende  | e Provider (PCP)<br>r, DO                             | d'm                  |                                                         |                                                      |                     |  |
|             | Member<br>Scott (Spouse)                                                                                                    | Primary Car<br>Marc Bende  | e Provider (PCP)<br>r, DO                             | Ŭ                    |                                                         |                                                      |                     |  |
|             | Member<br>Nathan (Dependent)                                                                                                    | Primary Car<br>Spencer Alg | e Provider (PCP)<br>ar, MD                            |                      |                                                         |                                                      |                     |  |
|             |                                                                                                    |                            |                                                       |                      |                                                         |                                                      |                     |  |

#### If a PCP has been auto-assigned

A pop-up screen will display the members on your plan and their PCP assignments. If you need to make updates, click "**Find new PCP**". If you don't need to make changes, click "**Confirm PCP selection**".

| PRIMARY CARE PROVIDER ASSIGNED                                              |                                        |                                              |  |  |  |
|-----------------------------------------------------------------------------|----------------------------------------|----------------------------------------------|--|--|--|
| A primary care provider (PCP) has been assigned to the following member(s): |                                        |                                              |  |  |  |
| Mary (You)<br>PCP: Marc Bender, DO                                          | Scott (Spouse)<br>PCP: Marc Bender, DO | Nathan (Dependent)<br>PCP: Spencer Algar, MD |  |  |  |
| You may accept the assignment(s) or select a new PCP.                       |                                        |                                              |  |  |  |
| CONFIRM PCP SELECTION                                                       | ND NEW PCP                             |                                              |  |  |  |

On the "**Find Care**" page you'll be able to search for eligible in-network providers by name or by type. Ensure this provider is accepting new patients.

| Caims                             | This Plan D:<br>01:01/2018   W01234567   Medical, Pharmacy, Dental                                                                                                    | OTHER PLANS                                                                                                    |
|-----------------------------------|----------------------------------------------------------------------------------------------------|----------------------------------------------------------------------------------------------------|
| Coverage<br>Coverage<br>Reference | SEARCH FOR IN-NETWORK CARE Vectors, May, Lift helps us search for is-network primary care providers. Storent Andreas, Cher XDP Bit La and S, Des Monnes, A.  Search Providers by Rume Card Sarach. Yave AI Primary Care Providers > | NEED A COST ESTIMATE?<br>Find out the estimated cost of a<br>common processing as medication<br>new so you won't be surprised later.<br>MICOLICOUT COST<br>COLIC COST COST<br>MICOLICOUT COST<br>MICOLICOUT COST<br>MICOLICOUT ASSIS |

When you find the PCP you're looking for, click on "**Select PCP**". You'll be prompted to confirm which member will see this PCP.

| Coverage   | Sort<br>Distance | ▼ FIJER(1)                                                                                                    | CLEAR FILTER                                                                                                    | VIEW MAP                                                             |  |  |  |
|------------|------------------|----------------------------------------------------------------------------------------------------|----------------------------------------------------------------------------------------------------|----------------------------------------------------------------------|--|--|--|
| (a) →)     | 45 Results: Pa   | 45 Results: Page 1 of 3 (15 results)                                                                                                    |                                                                                                    |                                                                      |  |  |  |
| Well-being | ۲                | Mary Warren, MD<br>Family Medicine & Addisscret Medicine<br>Text 10 (Ellis Materials Presser) (Charles Russien) (Charles Russien)<br>(Charles Russien) (Charles Russien) (Charles Russi |                                                                                                    |                                                                      |  |  |  |
| Ny Plans   |                  | LOCATION<br>Grandview Health Center<br>1200 Grandview Ave<br>Des Moines, IA 50316<br>Distance: 0.5 miles                                                                                                    | CONTACT INFORMATION<br>Phone: (972) 367-48451 711 TTY<br>Film: (972) 367-4845<br>Email: No Information Available<br>Website: No Information Available | HOURS<br>In-person services after Spm<br>THE LUVI.<br>Ther 1 See all |  |  |  |
| Hép        | ۲                | Jason Smith, DO                                                                                                    | 🐼 lini Netwo                                                                                                    | ek) © Primary Carte Previder © Accepting New Patients                |  |  |  |
|            |                  | LOCATION                                                                                                    | CONTACT INFORMATION                                                                                                    | HOURS                                                                |  |  |  |

You will receive a confirmation message when your selection is successful.

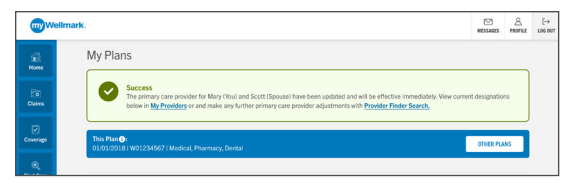

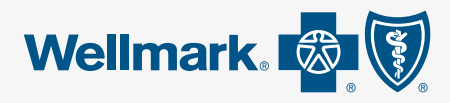

Wellmark Blue Cross and Blue Shield of Iowa, Wellmark Health Plan of Iowa, Inc., are independent licensees of the Blue Cross and Blue Shield Association.